機密等級:一般

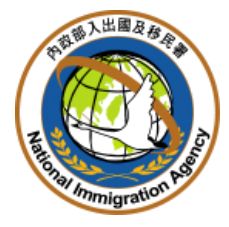

內政部入出國及移民署

## 内政部入出國及移民署

# 陸客線上申辦系統加收速件處理費功能 採購案

# 系統使用操作說明書

(旅行社閱讀版本)

文件编號:NIA-SUM-V1.1

文件版次:V1.3

中華民國 一〇四 年 一 月 十六 日

#### 一、環境需求說明

| 需  | 求    | 標  | 的 | 建                                          | 格 |
|----|------|----|---|--------------------------------------------|---|
| PC | (個人電 | 腦) |   | 作業系統:繁體中文版 Microsoft Windows XP(含)以上。      |   |
|    |      |    |   | 網路瀏覽器:Internet Explorer 9 或 FireFox 8 以上版本 |   |
|    |      |    |   | 列印許可證軟體:Adobe Reader 8.3 以上版本              |   |
| 讀- | 卡機   |    |   | IC卡讀卡機                                     |   |
| 憑言 | 登    |    |   | 工商憑證(正副卡皆可)、以公司名義申請之金融帳戶卡。                 |   |
| 網足 | 各連線  |    |   | 建議 ADSL 10M/2M。                            |   |

表1 旅行業者環境設備列表

二、系統目標

本署陸客線上申辦系統係 100 年委外建置並營運至今,近因陸客人 數屢創新高,考量兩岸交通往返日趨便利,以及兩岸特殊旅遊型態, 屢有行程及機位已定,卻因無法及時取證而轉往他國旅遊之情況,為 提供來臺陸客更便利的程序,因應上揭緊急發證需求,開發加收速件 處理費功能,提供速件處理機制,達成快速取證功能。

- 三、系統範圍
  - (一) 速件申請模組
    - 提供旅行業者可於陸客線上申辦系統針對欲申請速件之已取得配 賦之案件進行速件申請功能。
    - 2. 只能針對以團為單位進行速件申請,不提供單案件速件申請。
    - 3. 速件申請時需顯示與原配賦日比較後之提前日數(以工作日計、不足1日以1日計)、申請人數及速件費總金額。
    - 4. 速件申請只受理將配賦處理日提早或配賦處理日當天中午 12 時前 完成申請繳費之案件,無法申請已過配賦處理日之案件。
    - 5. 提供申請書同意頁面供旅行業者確認申請速件之同意事項。
  - (二) 速件申請繳費及收據下載模組

- 提供速件申請線上繳費功能,繳費完成後方完成速件申請程序。(本 署現行線上繳費功能,係透過e政府全國繳費網機制)。
- 2. 速件申請前,該團中已撤銷案件則不收速件費。
- 每團速件申請中,每人每提前一日(以工作日計、不足1日以1日 計)需繳交新臺幣300元之速件處理費。
- 4. 繳費完成後, 需提供速件處理費收據供使用者下載。

(三) 速件審核模組

完成速件申請案件,按提前天數後之配賦日為該日優先審理案件。
 多團申請時,以速件繳費先後順序排序。

(四) 速件申請查詢模組

1. 案件查詢需可查詢並標示出速件申請案件。

四、速件申請作業

 旅行業者已先申請案件後,確定了該團所配賦之日期。先成功登入 『陸客線上申辦系統申請系統』後,點選【線上申辦】頁籤,下拉 選單點選【觀光申請】進入線上申辦項目列表。(如下圖)

| - C    | 🗙 🏠 🛄 http://168.201.3.81:702 | /CNHKMOInternet/individualltern/individual?idx=0 |                   |              |       | ☆ • J            | - Google   |             |
|--------|-------------------------------|--------------------------------------------------|-------------------|--------------|-------|------------------|------------|-------------|
| 部入出國及和 | 移民署-中港澳地區…                    |                                                  |                   |              |       |                  |            |             |
| 處理事項   | 線上申辦 進度查詢                     | 線上繳費 許可證下載 入境前                                   | 前通報 系統維護          |              |       |                  |            |             |
|        | 假光申請                          |                                                  |                   |              |       |                  |            |             |
|        | 中請撤銷                          |                                                  |                   |              |       |                  |            | a manada da |
| 七厦埋事   | 項 多次證查詢                       |                                                  |                   |              |       |                  |            |             |
|        |                               | 團賊                                               | 虚理起算日: 全部         | ▼ 排序條件: 国號 ▼ | 查詢    |                  |            |             |
| 中請案件   | (亜参湖覽)                        |                                                  |                   |              |       |                  |            |             |
| 序      | 申諸項目                          | 围驶                                               | 行程名稱              | 申辦狀態         | 不受理件數 | 送件時間             | 處理起算日      | 入境日         |
| 1.     | 個人旅遊                          | 03699989                                         | Nora自由行20141114_2 | 初春中          |       | 2014/11/14 14:29 | 2014/12/01 | 2014/12/16  |
| 2. 1   | 個人旅遊                          | 036999988                                        | Nora自由行20141114_3 | 初審中          |       | 2014/11/14 14:42 | 2014/11/19 | 2014/12/17  |
| 3. :   | 大陸地區人民來臺觀光(第一類人士)             | 03999908                                         | Test_5_20141114   | 複審中          |       | 2014/11/14 14:13 | 2014/11/18 | 2014/12/08  |
| 4.     | 大陸地區人民來臺觀光(第一類人士)             | 03999909                                         | Test_4_20141114   | 複審中          |       | 2014/11/14 12:25 | 2014/11/18 | 2014/12/10  |
| 5.     | 大陸地區人民來臺觀光(第一類人士)             | 039999912                                        | Test_1_20141114   | 複審中          |       | 2014/11/14 11:19 | 2014/11/18 | 2015/01/01  |
| 6.     | 大陸地區人民來臺觀光(第一類人士)             | 039999913                                        | 2014-11-13        | 複審中          |       | 2014/11/13 15:28 | 2014/11/13 | 2014/11/17  |
| 7.     | 大陸地區人民來臺觀光(第一類人士)             | 103699715                                        | 「限測」b             | 複審中          |       | 2014/07/25 11:45 | 2014/07/25 | 2014/07/25  |
| 8.     | 大陸地區人民來臺觀光(第一類人士)             | 103699718                                        | 服制 b              | 初審中          |       | 2014/07/24 18:11 | 2014/07/25 | 2014/07/25  |
| 9.     | 大陸地區人民來臺觀光(第一類人士)             | 103699720                                        | 験測り               | 初春中          |       | 2014/07/24 15:34 | 2014/07/24 | 2014/07/25  |
| 10, ;  | 大陸地區人民來臺觀光(第一類人士)             | 103699727                                        | 邊補件測試             | 複審中          |       | 2014/07/21 10:59 | 2014/07/21 | 2014/07/22  |
| 捕件 (更多 | 5湖覽)                          |                                                  |                   |              |       |                  |            |             |
| 序      | 申請項目                          | 團號                                               | 行程名稱              | 申辦狀態         | 不受理件數 | 送件時間             | 處理起算日      | 入境日         |
| 1. :   | 大陸地區人民來臺觀光(第一類人士)             | 103699741                                        | <b>貴婦優賢園</b>      | 初審中          |       | 2014/07/10 16:30 | 2014/07/10 | 2014/07/28  |
| 2.     | 大陸地區人民來臺觀光(第一類人士)             | 103699742                                        | 貴婦優賢團             | 初審中          |       | 2014/07/10 16:18 | 2014/07/10 | 2014/07/21  |
| 3.     | 大陸地區人民來臺觀光(第一類人士)             | 103699743                                        | 優贊團-台5天4夜         | 初審中          |       | 2014/07/10 16:02 | 2014/07/10 | 2014/07/14  |
| 4. 1   | 個人旅遊                          | 103699760                                        | 1030630自由行測試      | 初審中          |       | 2014/06/30 16:19 | 2014/06/30 | 2014/07/12  |
| 5. ;   | 大陸地區人民來臺觀光(第一類人士)             | 103699763                                        | 123456789         | 初審中          |       | 2014/06/30 15:13 | 2014/06/30 | 2014/07/07  |
| 6.     | 大陸地區人民來臺觀光(搭乘郵輪)              | 103699764                                        | 測試鄭輪附件上傳          | 初審中          |       | 2014/06/26 16:20 | 2014/06/26 | 2014/06/30  |
| 7.     | 大陸地區人民來臺觀光(第一顏人士)             | 103699921                                        | 測試取就能設置           | 初審中          |       | 2014/03/14 15:08 | 2014/03/14 | 2014/03/17  |
| 8. :   | 大陸地區人民來臺觀光(搭乘郵輪)              | 103699931                                        | 美麗星球之旅            | 初審中          |       | 2014/03/13 17:10 | 2014/03/13 | 2014/03/15  |
| 9. 1   | 個人旅遊                          | 103699970                                        | 201402個人自由行       | 初審中          |       | 2014/02/20 14:38 | 2014/02/20 | 2014/02/24  |
| 10.    | 個人旅遊                          | 103699979                                        | 五星花東温泉鐵道之旅        | 初審中          |       | 2014/02/19 08:28 | 2014/02/19 | 2014/03/03  |

圖1 線上申辦選項

2. 進入線上申請項目列表,點選【觀光案件速件申請】的【我要申請】

之按鍵。(如下圖)

| 内政部入<br>大陸 、<br>優先處理事項 | 出國及移民著<br>巷、澳地區短期<br>線上申辦 | 用入臺線上申請暨發設<br>建度查詢 線上繳費 | 管理系統 | 境前通報 | 6 | 潮試旅行社 使用者: 測 | <b>首頁 登出</b><br>成公司 登入時間: 2014-11-1814-26-57 |
|------------------------|---------------------------|-------------------------|------|------|---|--------------|----------------------------------------------|
| 線上申辦項目                 | R                         |                         |      |      |   |              | 一 友著列印                                       |

| 我要申請 | 申辦項目              | 分類     | 案件瀏覽       |
|------|-------------------|--------|------------|
| 我要申請 | 随国铺除更换申請          | 其它     | <b>Ø</b>   |
| 我要申請 | 已核殘之電子許可證錯誤更正申請   | 其它     |            |
| 我要申諸 | 入境後電子許可證違失補發申請    | 其它     | 1 <b>9</b> |
| 我要申請 | 個人旅遊逐次證加簽申請       | 其它     |            |
| 我要申請 | 翻光案件速件申請          | 其它     |            |
| 我要申請 | 随圈領隊更換(傷病)申請      | 其它     | A          |
| 我要申請 | 大陸地區人民來臺翻光(第一類人士) | 大陸來台觀光 |            |
| 我要申請 | 大陸地區人民來臺翻光(塔委鄭翰)  | 大陸來台觀光 | Ø          |
| 我要申請 | 個人旅遊              | 大陸來台觀光 | 1          |

圖2 觀光案件速件申請

### 3. 輸入旅行團團號,按【查詢】進行查詢。(如下圖)

| 🥹 內政部入出國及移民署·中港澳地區短期入臺線上申請平臺 - Mozilla Firefox                                  | _ 6 ×        |
|---------------------------------------------------------------------------------|--------------|
| 植家 (P) 編輯 (E) 杨篪 (Y) 歷史 (S) 書籤 (E) 工具 (I) 説明 (E)                                |              |
| 😮 🕞 C 🗶 🏠 🗋 http://168.201.3.81.7021/CNHKMOInternet/predate/apply/teauchCase    | 🟠 📲 Google 🔎 |
| □ 內改部入出國及移民署-中補養··· 22 □ 內政部移民署-中補凍短期入臺線上··· 22 △                               |              |
| 内政部入出國及移民署<br>大陸へ港、澳地區短期入臺線上申請暨發證管理系統<br>優先處理事項 線上申辦 進度查詢 線上線費 許可證下載 入埠崩運搬 系統維護 |              |
| 觀光案件連件申請                                                                        | 三 支着列印       |
| · 國城 : · · · · · · · · · · · · · · · · · ·                                      |              |

#### 圖3 團號查詢畫面

# 進入可申請速件之行事曆,點選欲申請日期之【設定】進行速件申請。(如下圖)

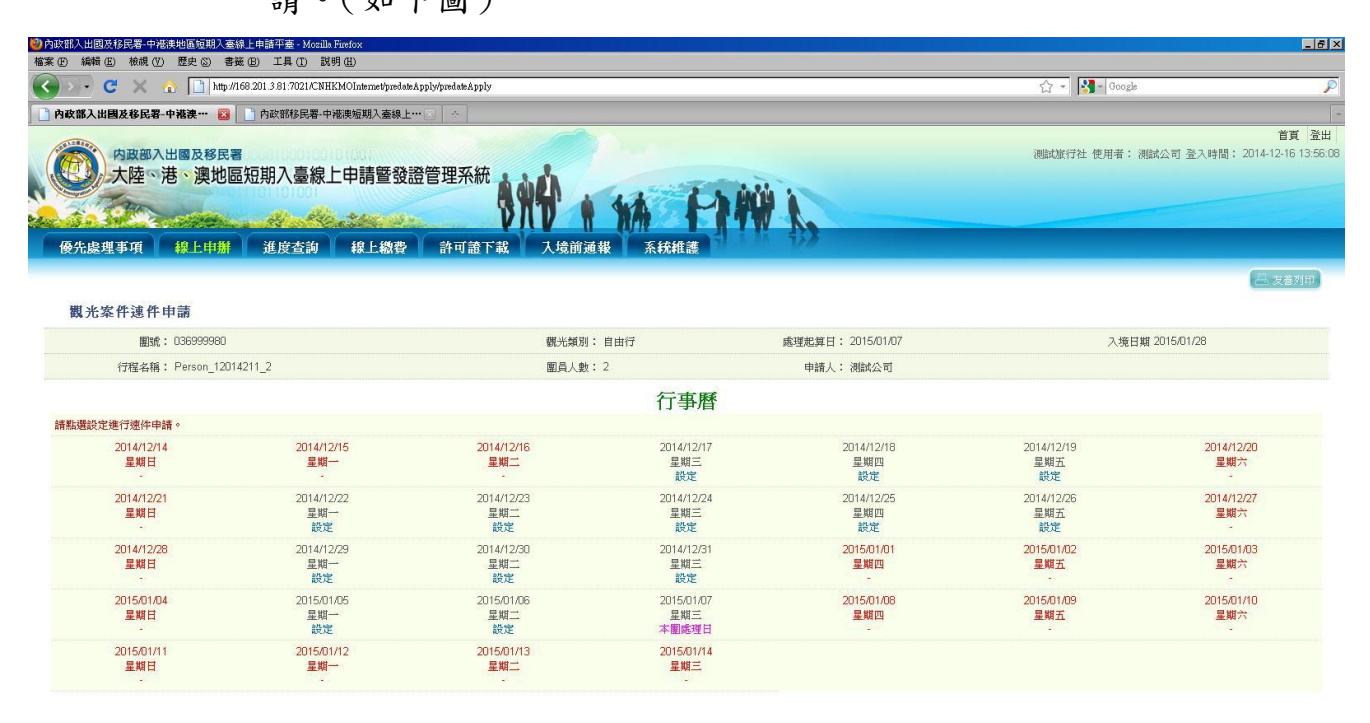

圖4 速件行事曆設定

 5. 顯示同意條款畫面,勾選同意以上條款,再點選【確定】完成加速 申請。(如下圖,下圖為移民署同意條款範例)

| 移民署同意條款                                                                                                    |
|----------------------------------------------------------------------------------------------------|
| 1.您選擇的日期爲2014/12/16<br>2.此次速件申請費用共:1人*9天*300元 = 2,700元                                                                                                    |
| 主旨:公告「受理大陸地區人民申請來臺從事團體旅遊及個人旅遊許可證件之加速處理作業程序」,自104年1月1日生效。<br>依據:大陸地區人民及香港澳門居民入出境許可證件規費收費標準第3條。                                                                                                    |
| 公告事項:<br>一、大陸地區人民申請來臺從事團體旅遊及個人旅遊許可證件要求加速處理者,應由經交通部觀光局核准辦理大陸地區人民來臺從事觀光活動業務<br>之旅行業登錄「大陸、港、換地區短期入臺線上申請暨發證管理系統」代為申請(網址:http://www.immigration.gov.tv/mp.asp?mp=mt)。<br>二、適用範疇:大陸地區人民申請來臺從事團體旅遊及個人旅遊,並經「大陸、港、澳地區短期入臺線上申請暨發證管理系統」已取得配賦者。<br>三、收費原則:申請加速處理者,應先繳納速件處理費。每提前1個工作日,每人每日加收速件處理費新臺幣300元;提前時間未滿1個工作日,以1<br>個工作日計。<br>四、申請單位:以1團為速件處理之申請單位,不得拆團申請。如個人旅遊申請案件有申請人及隨行人員即為同1團,應同時申請加速處理;已持有<br>團體旅遊或個人旅遊事由核發逐次加簽或1年多次入出境許可證者,如與申請單次許可證者係同1團,應供同申請加速處理。<br>五、申請時間:旅行業登錄「大陸、港、澳地區短期入臺線上申請暨發證管理系統」後,得隨時提出加速處理申請。但針對取得配賦案件如欲申請<br>於該配賦日當日加速處理者,應於當日中午12時前提出。<br>六、專人審核時間:對於已提出加速處理案件,自該工作日上午8時30分起指派專人處理。該加速處理案件經通知補正者,旅行業如於當日下午5時<br>前補正,當日即由專人繼續審核;如逾當日下午5時始補正者,於次一工作日指派專人繼續審核。 |
| ☑ 同意上述條款,請打勾。                                                                                                    |
| · 福定 取消                                                                                                    |

圖5 速件申請同意書確定

6. 顯示速件申請成功列表,進行繳費作業。(如下圖,繳費請參考速
 件申請繳費及收據下載作業之步驟3。)

| φ                                                                                                    | × 〇 内政部移                                                                                              | 民署-中港澳短期入臺線上…                                                                                                    | × +                                                                                              |                                                                                                    |                                                                                                    |                                                              |
|----------------------------------------------------------------------------------------------------|----------------------------------------------------------------------------------------------------|----------------------------------------------------------------------------------------------------|--------------------------------------------------------------------------------------------------|----------------------------------------------------------------------------------------------------|----------------------------------------------------------------------------------------------------|--------------------------------------------------------------|
| 168.201.3.81:7021/CNH                                                                                                    | (MOInternet/predateApply/pre                                                                          | dateApplyList                                                                                                    |                                                                                                  | 5                                                                                                    | Å7 ♥ 🗙 🛃 + Google                                                                                                |                                                              |
| 内政部入出                                                                                                    | 國及移民署<br>、澳地區短期入                                                                                      | 臺線上申請暨發調                                                                                                    | <sup>登管理系統</sup>                                                                                 |                                                                                                    | 间就流行社 使用者: 测试公司 登人時間                                                                                             | 首頁<br>訂: 2014-11-17 1                                        |
| 先處理事項                                                                                                    | 線上申辦 進度 這                                                                                             | <b>查詢   線上鐵費</b>                                                                                                    | 許可證下載 人均                                                                                         | 意前通報 系統維護                                                                                                    |                                                                                                    |                                                              |
|                                                                                                    |                                                                                                    |                                                                                                    |                                                                                                  |                                                                                                    |                                                                                                    | 日本 友善列                                                       |
|                                                                                                    |                                                                                                    |                                                                                                    |                                                                                                  |                                                                                                    |                                                                                                    |                                                              |
| 觀光案件提繕申                                                                                                    | 請                                                                                                    |                                                                                                    |                                                                                                  |                                                                                                    |                                                                                                    |                                                              |
| 觀光案件提繕申 線上申請                                                                                                    | 莳                                                                                                    | <del>o</del> e                                                                                                    | 期: 2014 🖌 年 11 🖌 月                                                                               | 查詢                                                                                                    |                                                                                                    |                                                              |
| 觀光案件提緧申                                                                                                    | <del>前</del>                                                                                          | O E                                                                                                    | 期: 2014 ▼ 年 11 ▼ 月<br>観光案                                                                        | <u>查満</u><br>件提總申請列表                                                                                                    |                                                                                                    |                                                              |
| <ul> <li>觀光案件提繕申</li> <li>錄上申請</li> <li>序號</li> </ul>                                                                                                    | 關素                                                                                                    | <b>◎</b> E<br>配赎日期                                                                                                    | 期: 2014 V 年 11 V 月<br>観光案<br>提結日期                                                                | 查講<br>件提編申請列表<br>每人每日處理費用                                                                                                    | 線上鑽費 /收録下載                                                                                                    | 申請日期                                                         |
| <ul> <li>觀上率請</li> <li>第上申請</li> <li>序號</li> <li>20141199999988</li> </ul>                                                                                       | 請<br>間実<br>039999908                                                                                  | ● E<br>創味日期<br>2014/12/01                                                                                                    | 期: 2014 ▼ 年 11 ▼ 月<br>観光来<br>提結日期<br>2014/11/19                                                  | <u>査講</u><br>:件提:諸申:請列表<br><u>毎人毎日چ項費用</u><br>5 人 X 8 天 X 300 = \$12000                                                                                                    | 鰺上籔費/收援下統<br><mark>∳</mark>                                                                                      | 申請日期<br>2014/11/17                                           |
| <ul> <li>觀光案件提絡申</li> <li>除上申請</li> <li>定號</li> <li>2014119999998</li> <li>2014119999998</li> </ul>                                                              | 開<br>記録<br>03999908<br>03999908                                                                       | ● E<br>他站日期<br>2014/12/01<br>2014/12/01                                                                                                    | 期: 2014 ▼ 年 11 ▼ 月<br>観光楽<br><u>桜笑日期</u><br>2014/11/19<br>2014/11/18                             | <u></u><br>古師<br>活件提編申請列表<br><u> 毎人毎日感理費用</u><br>5 人 X 8 天 X 300 = \$12000<br>5 人 X 9 天 X 300 = \$13500                                                                          | 鰺上籔资/收援下就<br>▲                                                                                                   | 申請日期<br>2014/11/17<br>2014/11/17                             |
| <ul> <li>觀光案件提銷申</li> <li>除上申請</li> <li>序葉</li> <li>20141199999998</li> <li>20141199999998</li> <li>20141199999999</li> </ul>                                    | 前<br>図文<br>039999908<br>039999911<br>036999988                                                        | ● E<br><u>たいよ日期</u><br>2014/12/01<br>2014/12/01<br>2014/12/01                                                                                    | 期: 2014 ¥ 年 11 ¥ 月<br>観光来<br><u>規禁日期</u><br>2014/11/19<br>2014/11/18<br>2014/11/19               | 査許<br>許提編申請列表<br><u>每人每日處理費用</u><br>5 人 x 8 天 x 300 = \$12000<br>5 人 x 9 天 x 300 = \$13500<br>2 人 x 8 天 x 300 = \$4800                                                           | 總上 <b>慶</b> 費/收貸下載<br>●<br>●<br>■<br>■ ■ ●<br>■ ■ ●                                                              | 申請日期<br>2014/11/17<br>2014/11/17<br>2014/11/17               |
| <ul> <li>觀.光案件提錄申</li> <li>除上申請</li> <li>2014119999998</li> <li>2014119999998</li> <li>20141199999999</li> <li>20141199999997</li> <li>20141199999997</li> </ul> | Marx           039999908           039999911           03699981           03699988           03999912 | 相談は日期         2014/12/01           2014/12/01         2014/12/01           2014/12/01         2014/12/01           2014/12/01         2014/12/01 | 期: 2014 ¥ 年 11 ¥ 月<br>観光案<br><u>税等日期</u><br>2014/11/19<br>2014/11/18<br>2014/11/19<br>2014/11/18 | 査許<br>件提編申請列表<br><u>多人毎日處理費用</u><br>5 人 x 8 天 x 300 = \$12000<br>5 人 x 9 天 x 300 = \$13500<br>2 人 x 8 天 x 300 = \$13500<br>2 人 x 8 天 x 300 = \$4800<br>8 人 x 9 天 x 300 = \$21800 | <b>緯上委</b> 资/收婚下就<br>●<br>●<br>■<br>●<br>●<br>●<br>●<br>●<br>●<br>●<br>●<br>●<br>●<br>●<br>●<br>●<br>●<br>●<br>● | 申請日期<br>2014/11/17<br>2014/11/17<br>2014/11/17<br>2014/11/17 |

圖6 速件申請列表

申請說明:

等待 168.201.3.81…

- ▶ 一次只能進行一團速件申請、繳費作業。
- ▶ 可重覆針對相同團體進行提速件申請。
- ▶ 只能針對團進行速件申請,不提供單案件速件申請。
- 速件申請當日中午 12:00 後之速件申請,不可提至當日。若速件申請當日請中午 12:00 前完成速件申請及繳費程序,否則視為無效申請。

五、速件申請繳費及收據下載作業

「觀光加速件申請」完成,必須先成功完成繳付加速申請費用。

(一) 速件申請繳費

繳費方式說明:

- ▶ 原配賦日往前提,一人提前一天新台幣 300 元。
- ▶ 改速件後除非審核前整團撤銷,不然撤銷案件不可提出退費申請。
- ▶ 另有手續費15元/次產生。
- ▶ 如改速件前,該團中已撤銷案件則不收速件費。
- ▶ 速件需先進行速件申請繳費後才算完成速件申請。
- ▶ 一次只能進行一團速件申請、繳費作業。
- ▶ 已領多次證於速件申請時,依然需付速件費。
- ▶ 速件申請繳費後,將不因送錯團而進行退費。

## 點選【線上申辦】頁籤,下拉選單點選【觀光申請】進入線上申辦 項目列表。(如下圖)

|             | A III http://iod.201.3.81:/021/CNHKMOInterne | t/individualItem/individual?idx=0 |                   |            |       | 습·               | Google     |            |
|-------------|----------------------------------------------|-----------------------------------|-------------------|------------|-------|------------------|------------|------------|
| 部入出國        | 及移民署-中港澳地區                                   |                                   |                   |            |       |                  |            |            |
| 先處理事        | 項 線上申辦 進度查詢 線上繳費                             | 許可證下載 入境前                         | 通報 系統維護           |            |       |                  |            |            |
| -           | 観光申請                                         |                                   |                   |            |       |                  |            | Course     |
|             | 中請撤銷                                         |                                   |                   |            |       |                  |            | ( AC++     |
| <b>医先處理</b> | 事項 多次證查詞                                     |                                   |                   |            |       |                  |            |            |
|             |                                              | V. 195                            |                   |            |       |                  |            |            |
|             |                                              | 團號                                | 虚理起算日: 全部         | 谢序條件: 国就 ▼ | 查詢    |                  |            |            |
| 所進申請案       | 件 (更参测量)                                     |                                   |                   |            |       |                  |            |            |
| 序           | 申諸項目                                         | 围驶                                | 行程名稱              | 申辦狀態       | 不受理件數 | 送件時間             | 處理起算日      | 入境日        |
| 1.          | 個人旅遊                                         | 036999989                         | Nora自由行20141114_2 | 初春中        |       | 2014/11/14 14:29 | 2014/12/01 | 2014/12/16 |
| 2.          | 個人旅遊                                         | 036999988                         | Nora自由行20141114_3 | 初審中        |       | 2014/11/14 14:42 | 2014/11/19 | 2014/12/17 |
| 3.          | 大陸地區人民來臺觀光(第一類人士)                            | 03999908                          | Test_5_20141114   | 複審中        |       | 2014/11/14 14:13 | 2014/11/18 | 2014/12/08 |
| 4.          | 大陸地區人民來臺觀光(第一類人士)                            | 03999909                          | Test_4_20141114   | 複審中        |       | 2014/11/14 12:25 | 2014/11/18 | 2014/12/10 |
| 5.          | 大陸地區人民來臺觀光(第一類人士)                            | 03999912                          | Test_1_20141114   | 複審中        |       | 2014/11/14 11:19 | 2014/11/18 | 2015/01/01 |
| 6.          | 大陸地區人民來臺觀光(第一類人士)                            | 03999913                          | 2014-11-13        | 複審中        |       | 2014/11/13 15:28 | 2014/11/13 | 2014/11/17 |
| 7.          | 大陸地區人民來臺觀光(第一類人士)                            | 103699715                         | 驗測b               | 複審中        |       | 2014/07/25 11:45 | 2014/07/25 | 2014/07/25 |
| 8.          | 大陸地區人民來臺觀光(第一類人士)                            | 103699718                         | 驗測b               | 初審中        |       | 2014/07/24 18:11 | 2014/07/25 | 2014/07/25 |
| 9.          | 大陸地區人民來臺觀光(第一類人士)                            | 103699720                         | 驗測b               | 初審中        |       | 2014/07/24 15:34 | 2014/07/24 | 2014/07/25 |
| 10,         | 大陸地區人民來臺觀光(第一類人士)                            | 103699727                         | 退補件測試             | 複審中        |       | 2014/07/21 10:59 | 2014/07/21 | 2014/07/22 |
| し捕作 ()      | 更多潮覽)                                        |                                   |                   |            |       |                  |            |            |
| 序           | 申請項目                                         | 團號                                | 行程名稱              | 申辦狀態       | 不受理件數 | 送件時間             | 虚理起算日      | 入境日        |
| 1.          | 大陸地區人民來臺觀光(第一類人士)                            | 103699741                         | <b>肯婦優質團</b>      | 初審中        |       | 2014/07/10 16:30 | 2014/07/10 | 2014/07/28 |
| 2.          | 大陸地區人民來臺觀光(第一類人士)                            | 103699742                         | <b>肯婦愛賀園</b>      | 初審中        |       | 2014/07/10 16:18 | 2014/07/10 | 2014/07/21 |
| 3.          | 大陸地區人民來臺觀光(第一類人士)                            | 103699743                         | 優贊團-台5天4夜         | 初審中        |       | 2014/07/10 16:02 | 2014/07/10 | 2014/07/14 |
| 4.          | 個人旅遊                                         | 103699760                         | 1030630自由行測試      | 初春中        |       | 2014/06/30 16:19 | 2014/06/30 | 2014/07/12 |
| 5.          | 大陸地區人民來臺觀光(第一類人士)                            | 103699763                         | 123456789         | 初春中        |       | 2014/06/30 15:13 | 2014/06/30 | 2014/07/07 |
| 6.          | 大陸地區人民來臺觀光(搭乘郵輪)                             | 103699764                         | <b>测试</b> 郵輪附件上傳  | 初春中        |       | 2014/06/26 16:20 | 2014/06/26 | 2014/06/30 |
| 7.          | 大陸地區人民來臺觀光(第一額人士)                            | 103699921                         | 測調和激励避            | 初審中        |       | 2014/03/14 15:08 | 2014/03/14 | 2014/03/17 |
| 8.          | 大陸地區人民來臺觀光(搭乘郵輪)                             | 103699931                         | 美麗星球之旅            | 初春中        |       | 2014/03/13 17:10 | 2014/03/13 | 2014/03/15 |
| 9.          | 個人旅遊                                         | 103699970                         | 201402個人自由行       | 初審中        |       | 2014/02/20 14:38 | 2014/02/20 | 2014/02/24 |
| 10.         | 個人旅遊                                         | 103699979                         | 五星花東温泉鐵道之旅        | 初審中        |       | 2014/02/19 08:28 | 2014/02/19 | 2014/03/03 |
|             |                                              |                                   |                   |            |       |                  |            |            |

圖7 速件申請繳費-申辦選項

# 進入線上申請項目列表,點選【觀光案件速件申請】的 (如下圖)

| 的政部入出國及移民者<br>大陸 (大陸 (大陸 (大陸 (大陸 (大陸 (大陸 (大陸 (大陸 (大陸 ( | 明入臺線上申請暨發證管理系統<br>建度查詢 線上觀費 許可逾下載 入境前通報 |                                              | 首頁 登出<br>社 使用者: 總試公司 登入時間: 2014-11-18 14-26-57 |
|--------------------------------------------------------|-----------------------------------------|----------------------------------------------|------------------------------------------------|
| <b>線上甲辦項目</b><br>全部(9) (大陸來台觀光(3) (其它(6)               | Q 起跌額查詢 就線約55萬比檔案: 谢赞····               | C 試體機線統資料匯入(2)階) <sup>C</sup> 繁體機線統資料匯入(2)階) | 《二文差列印                                         |
| 我要申請                                                   | 中斷項目                                    | 分類                                           | 案件瀏覽                                           |
| 我要申請                                                   | 随国镇际更换申請                                | 其它                                           | <b>1</b>                                       |
| 我要申請                                                   | 已核發之電子許可證錯誤更正申請                         | 其它                                           | <b>1</b>                                       |
| 我要申請                                                   | 入境後電子許可證違失補發申請                          | 其它                                           | <b>1</b>                                       |
| 我要申請                                                   | 個人旅遊逐次證加簽申請                             | 其它                                           | <b>e</b>                                       |
| 我要申請                                                   | 観光案件速件申請                                | 其它                                           | <b>1</b>                                       |
| 我要申請                                                   | 随国镇际更换(傷病)申請                            | 其它                                           | <b>e</b>                                       |
| 我要申請                                                   | 大陸地區人民來臺觀光(第一類人士)                       | 大陸來台觀光                                       | 2                                              |
| 我要申請                                                   | 大陸地區人民來臺觀光(搭乘鄭輪)                        | 大陸來台觀光                                       | <b>e</b>                                       |
| (mercene)                                              | ADD   Holdes                            | 山原東市大人類利以                                    |                                                |

圖8 速件申請繳費-申辦列表

|                       | × [] 內政部移]                   | 民署-中港澳短期入臺線上…  | • × +               |                           |                    |                              |
|-----------------------|------------------------------|----------------|---------------------|---------------------------|--------------------|------------------------------|
| 168.201.3.81:7021/CNH | KMOInternet/predateApply/pre | dateApplyList  |                     | 5                         | 🤈 ⊽ 🗙 🛃 + Google   |                              |
| 内政部入出                 | 國及移民署<br><b>、澳地區</b> 短期入     | 臺線上申請暨發調       | <sup>登管理系統</sup>    |                           | 試旅行社 使用者: 测试公司 登人時 | <b>首頁</b><br>罰: 2014-11-17 1 |
| 先處理事項                 | 線上申辦 進度在                     | <b>善詞</b> 線上繳費 | 許可證下載 人步            | <b>澄前通報</b> 系統維護          |                    | 二次書                          |
| 観光案件提緧申               | 諸                            |                |                     |                           |                    |                              |
| 線上申請                  |                              | 0 1            | 日期: 2014 💙 年 11 🛩 月 | 查詢                        |                    |                              |
|                       |                              |                | 観光案                 | 件提繕申請列表                   |                    |                              |
| 序號                    | <b>8</b> 34                  | 配赋日期           | 提繕日期                | 每人每日處理費用                  | 線上蠍費 /收據下載         | 申請日期                         |
| 2014119999998         | 039999908                    | 2014/12/01     | 2014/11/19          | 5人X8天X300=\$12000         |                    | 2014/11/1                    |
| 2014119999998         | 039999911                    | 2014/12/01     | 2014/11/18          | 5 人 X 9 天 X 300 = \$13500 |                    | 2014/11/1                    |
| 20141199999997        | 036999988                    | 2014/12/01     | 2014/11/19          | 2人X8天X300=\$4800          | 點我繳費               | 2014/11/1                    |
| 20141199999997        | 039999912                    | 2014/12/01     | 2014/11/18          | 8 人 X 9 天 X 300 = \$21600 | <u>.</u>           | 2014/11/17                   |
|                       |                              |                | 共4                  | 筆資料,第1/1頁                 |                    |                              |
|                       |                              |                |                     |                           |                    |                              |

3. 點選【點我繳費】連結,進行速件申請繳費。(如下圖)

圖9 速件申請繳費-速件列表

4. 檢查總金額, 輸入左方顯示的驗證碼於右方空格中。

如果看不清楚可直接以點擊驗證碼圖形一下,則會重新產生一組

新的驗證碼。

等待 168.201.3.81…

5. 點選【馬上繳費】鍵送出。(如下圖)

| 四世國入出國及總民<br>大陸、港、澳地<br>優先處理事項 統上申約 | 電短期入臺線上申請暨發證管理系統<br>整定在前 線上錄音 許可證<br>在生意可 | SHO IA PA          | W N                   | 總試版行社 使用者; 制封 | 公司 登入時間: 2014-11-18 14:26 (<br>)<br>(二 太玄列印) |
|-------------------------------------|-------------------------------------------|--------------------|-----------------------|---------------|----------------------------------------------|
| 申請入出境證照費應繳<br>繳費流程說明:               | 款明細                                       |                    |                       |               |                                              |
| ■步驟1:選擇繳款案件(可多筆                     | (1) 步骤2:確認繳款明細 > 步骤3:請自做                  | 【晶片卡及晶片卡讀卡機》步驟4:進入 | 教費交易 > 步驟5:完成教費相關資料 > |               |                                              |
|                                     |                                           | 繖                  | 費確認                   |               |                                              |
| 銷帳編號: 141629/                       | 4417515                                   |                    | 團號: 036999989         |               |                                              |
| 應繳總金額: 新台幣 4                        | 800(一次申請,需撤納15元手積費)                       |                    | 旅客人 <b>数:</b> 2       |               |                                              |
| 事由: 規費                              |                                           |                    | 本次申請人數: 0             |               |                                              |
|                                     |                                           |                    | 申請加發人數: 0             |               |                                              |
|                                     |                                           |                    | 已核發人數: 0              |               |                                              |
| 本人在此確認"申請入出境證照費應繳請                  | <b>款明细"內容,並使用線上繳費方式進行繳款</b>               |                    |                       |               |                                              |
| 糖證碼: 4 9                            | 7 0 6 3 如圖形不清楚,可點圖形再重新產生                  |                    | 諸輸入驗證碼: [497063]      |               |                                              |
|                                     |                                           | 馬                  | 上徽費                   |               |                                              |
| 序號                                  | 收件號                                       | 姓名                 |                       | 金額            |                                              |
| 1 1036                              | 7200011                                   | · 瞌睡蟲—             |                       |               | 提結件講看總計                                      |
| 2 10363                             | 7200012                                   | 瞌睡蟲二               |                       |               | 提繕件諸看總計                                      |
|                                     |                                           |                    | 合計                    |               | 2人×8天×\$300 \$4,800                          |
|                                     |                                           | 新產幣:               | <b>健 仟 捌</b> 佰元 整     |               |                                              |

#### 圖10 速件申請繳費確認

|                    |                  | オ                                | 交2 驗證码現為              | Content Rule    |                     |                   |
|--------------------|------------------|----------------------------------|-----------------------|-----------------|---------------------|-------------------|
| Field Name<br>欄位名稱 | Check<br>必填<br>否 | Data Type/<br>Length 資料<br>型態/長度 | Content Style<br>顯示種類 | Display<br>資料顯示 | Data Source<br>資料來源 | Relation<br>行為關聯性 |
| 驗證號                | Y                | 文字                               | Textbox               | 無               | USER 輸入             |                   |

表2 驗證碼填寫 Content Rule

# 6. 系統會自動帶入旅行業者統一編號或身份證號,確認後選擇【限有向 GSP 申請約定帳戶繳費】或【一般帳戶繳費】鍵送出。

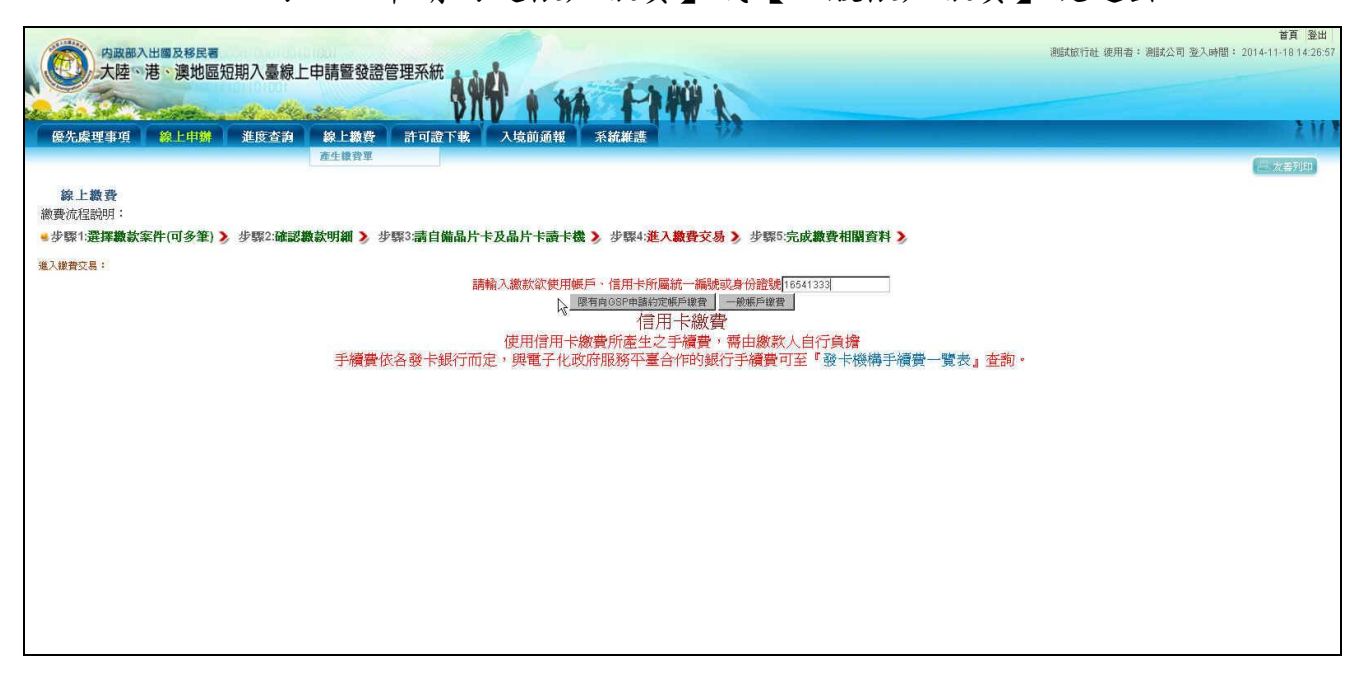

圖11 系統帶入統編或身份證號

7. 接受線上繳費條款,點選【接受】。

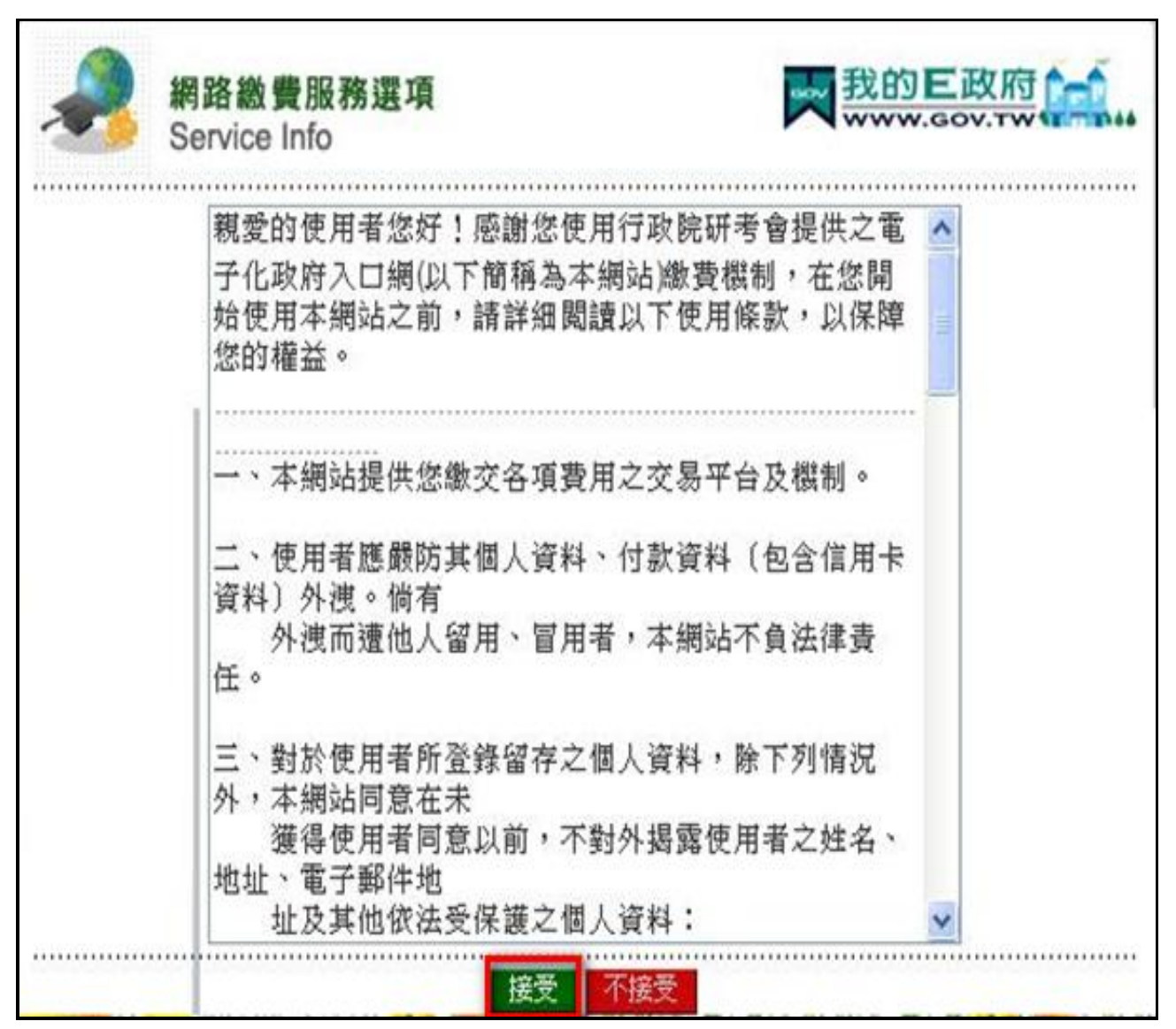

圖12 繳費條款

- 8. 選擇「金融帳戶轉帳支付」或「網路 ATM」,後者需備有讀卡機及 金融卡。
- 注意事項:「金融帳戶轉帳支付」需使用旅行業者名義申請之金融帳戶。

| 资 我的E政府網路撤費服務 - Internet Explorer @ https://ep.cp.gov.tw/payment/ServiceList.aspx?SessionKey=471111317552088 | - <b>回 X</b><br>介☆ 袋                                                     |
|----------------------------------------------------------------------------------------------------|--------------------------------------------------------------------------|
|                                                                                                    | <u>首頁 登出</u><br>登入時間: 2014-12-05 16:10:16<br>一 支 産 列印<br>対費 交 易 <b>〉</b> |
| 天                                                                                                    | 費一覽表』 <u>查</u>                                                           |

圖13 選擇繳費方式

| <ul> <li>         · 線上繳費         · 總費流程說明:         · 步驟1:選擇總款案件(可多筆)         /          ·          /</li></ul> | 》步驟2:確認        | 繳款明細 > 步骤             | 3:請自備晶/                                   | <b>台卡及晶片卡</b> 記   | <b>吉卡機 〉</b> 步驟  | 4:進入總費交易 > | 步驟5:完成總費相關資料 > |
|----------------------------------------------------------------------------------------------------|----------------|-----------------------|-------------------------------------------|-------------------|------------------|------------|----------------|
|                                                                                                    |                | 人憑證/工商憑證              | +金融帳號委言                                   | 毛取款 🛶 我自          | 5 医政府 🗂          | )          |                |
|                                                                                                    | Citizo         | en Digital Certificat | 0                                         |                   | w.gov.twsi mpi   |            |                |
|                                                                                                    | 我的E政府網路網       | 教費服務                  |                                           |                   |                  |            |                |
|                                                                                                    | 付費機關           | 付費項目                  | 銷帳編號                                      | 付費金額              | 身分證字號<br>(或統一編號) | 1          |                |
|                                                                                                    | 內政部入出國及<br>移民署 | 入出境許可證規費              | 30320782931                               | NT\$ 22815 元      |                  |            |                |
|                                                                                                    | 請選擇付款方式        |                       |                                           |                   |                  |            |                |
|                                                                                                    | 付款方式           | 金融帳戶 🖌                |                                           |                   |                  |            |                |
|                                                                                                    | 請填寫下面活期        | 帳戶資料                  |                                           |                   |                  |            |                |
|                                                                                                    | 轉出銀行           | 台湾銀行                  |                                           | ~                 |                  |            |                |
|                                                                                                    | 活期帳號           |                       |                                           |                   |                  |            |                |
|                                                                                                    |                | 直接                    | •送出 · · · · · · · · · · · · · · · · · · · | 8                 |                  |            |                |
|                                                                                                    |                |                       |                                           |                   |                  |            |                |
|                                                                                                    |                | ANN 11/10 110 110     |                                           |                   |                  |            |                |
|                                                                                                    | 1 and with the | (New Address of URS   | <b>BEACHTERNA</b>                         | ALAOMICONNAL N. A |                  |            |                |

9. 選擇金融帳戶扣款繳費,輸入帳戶資料。

圖14 輸入轉帳資料

|          |                     | e-Bill 全國繳費網              |  |
|----------|---------------------|---------------------------|--|
| yment    |                     | Sate   Quick   Convenient |  |
|          |                     |                           |  |
|          |                     |                           |  |
| 流程進度:輸入額 | 教費資訊 🖸 確認頁 🖻 繳費交易結果 |                           |  |
| 委託單位     | 付費共通作業平台            |                           |  |
| 費用名稱     | 紋費                  |                           |  |
| 銷帳編號     | 0356552390933357    |                           |  |
| 交易金額     | 22,815              |                           |  |
| 手續費      | 15                  |                           |  |
| ***      | ●使用晶片金融卡            |                           |  |
| 钢矾力力     | ○ 使用活期性存款帳戶         |                           |  |
|          |                     |                           |  |

10. 或選擇 ATM 繳款,點選【確認】鍵。

圖15 ATM 轉帳

| A 62           | 然人憑證/工商憑證+金融             | 機號委託取款           | 我的巨政府            |  |
|----------------|--------------------------|------------------|------------------|--|
| Citi           | zen Digital Certificate  |                  | F TWWW.GOV.TW    |  |
|                |                          |                  |                  |  |
|                |                          |                  |                  |  |
| ATHESMAN       | <b>客</b> 村               |                  |                  |  |
| 32.83%/~193.9K | HAR HAR HOME MAN AND AND | 00-11-07-04      |                  |  |
| 特出行            | 周奈問果發行<br>               | 特出張派             | 1234567890120000 |  |
| 付費機關           | 内政部入出國及移民著               | 付費項目             | 入出境許可證規費         |  |
| 銷帳編號           | 30320782931              | 身份證子號<br>(或統一編號) | *                |  |
| 付費金額           | NT\$ 22815元              | 扣款手續費            | NT\$15元          |  |
|                |                          |                  |                  |  |

11. 確定資料沒有問題,點選【確定扣款】送出。

圖16 輸入轉帳資料

12. 完成繳費後畫面顯示交易結果。

| 中原準入出電及移民署<br>大陸 ○ 港 : 漠地區短期入臺線上申請暨發證管理系統<br>優先處望專項 総上申辦 進度查封 線上載費 計可證下被 入域前通報 系統維護<br>申請入出域意照費應 義欽明細 - 交易結果<br>遊費流程説明:<br>・学界1:還挥鞭軟案件(回多筆) > 步際2:確認數欽明細 > 步際3:請自備品片卡及品片卡斎卡像 > 步際4進入義費交易 | <b>首頁 数</b><br>通知版行社 使用者: 通知公司 登入時間: 2014-11-1814.26 |
|----------------------------------------------------------------------------------------------------|------------------------------------------------------|
| 交易平台回傳訊息                                                                                                    |                                                      |
| 交易結果: 0000-交易成功[交易成功,您可於首頁>電子許可證]下載電子許可證]                                                                                                    |                                                      |
| 交易日期及時間: 2014/11/18                                                                                                    |                                                      |
| 交易金額:\$4815                                                                                                    |                                                      |
| 銷帳 嬀號 14162944175                                                                                                    | 7515 明细                                              |
| 序號 收件號                                                                                                    | 自然 金橋                                                |
| 1 10367200011~10367200012                                                                                                    | 036999989 4800                                       |
|                                                                                                    | 金額 \$4,800                                           |
| 新嘉常:肆仟捌佰元:                                                                                                    | 元鉴                                                   |
| 國難委清量                                                                                                    |                                                      |

圖17 繳款交易結果

說明:

- 約定帳戶繳納限額每一帳戶每筆最高可繳限額 500 萬元、每日累計最高繳費
   限額 500 萬元。(跟全國性繳費網申請)
- 非約定帳戶繳納限額每一帳戶每天最高可繳限額10萬元、每月累計最高繳 費限額20萬元
- 3. 晶片金融卡繳納限額每筆最高 200 萬元、每日累計最高 300 萬元。
- 4. 全國性繳費(GSP)業務授權轉帳繳款申請書下載及申請步驟詳見下列網頁: http://www.immigration.gov.tw/ct.asp?xItem=1104172&ctNode=32443&mp=mt

(二) 速件申請下載收據

## 點選【線上申辦】頁籤,下拉選單點選【觀光申請】進入線上申辦 項目列表。(如下圖)

| 💽 C 💥 🟠 🗋 http://160.201.3.81.7021/CNHKMOInternet/individualTetra/individualTetra/individu |                                       |                                         |                   |              |       |                  |            |            |
|----------------------------------------------------------------------------------------------------|---------------------------------------|-----------------------------------------|-------------------|--------------|-------|------------------|------------|------------|
| 8入出國                                                                                                    | 及移民署-中港澳地區                            |                                         |                   |              |       |                  |            |            |
| 虎理耳                                                                                                    | 項 線上申辦 進度查詢 線上繳                       | 費 許可證下載 入境前                             | 通報 系統維護           |              |       |                  |            |            |
|                                                                                                    | 假光申請                                  |                                         |                   |              |       |                  |            | Concern    |
|                                                                                                    | 申請撤銷                                  |                                         |                   |              |       |                  |            | (二)次者      |
| 先處理                                                                                                    | 事項 多次證查詢                              |                                         |                   |              |       |                  |            |            |
|                                                                                                    | · · · · · · · · · · · · · · · · · · · |                                         |                   |              | 12    |                  |            |            |
|                                                                                                    |                                       | 「「「」「「」「」「」「」「」「」「」「」「」「」「」「」「」」「」「」」「」 | 處理起算日: 全部         | ▼ 排序條件: 国號 ▼ | 查詢    |                  |            |            |
| 進申請案                                                                                                    | (件 (更多渴望)                             |                                         |                   |              |       |                  |            |            |
| 序                                                                                                    | 申請項目                                  | 國號                                      | 行程名稱              | 中辦狀態         | 不受理件數 | 送件時間             | 盧理起算日      | 入境日        |
| 1.                                                                                                    | 個人旅遊                                  | 036999989                               | Nora自由行20141114_2 | 初審中          |       | 2014/11/14 14:29 | 2014/12/01 | 2014/12/16 |
| 2.                                                                                                    | 個人旅遊                                  | 036999988                               | Nora自由行20141114_3 | 初審中          |       | 2014/11/14 14:42 | 2014/11/19 | 2014/12/17 |
| 3.                                                                                                    | 大陸地區人民來臺觀光(第一額人士)                     | 03999908                                | Test_5_20141114   | 複審中          |       | 2014/11/14 14:13 | 2014/11/18 | 2014/12/08 |
| 4.                                                                                                    | 大陸地區人民來臺觀光(第一類人士)                     | 03999909                                | Test_4_20141114   | 複審中          |       | 2014/11/14 12:25 | 2014/11/18 | 2014/12/10 |
| 5.                                                                                                    | 大陸地區人民來臺觀光(第一類人士)                     | 039999912                               | Test_1_20141114   | 複審中          |       | 2014/11/14 11:19 | 2014/11/18 | 2015/01/01 |
| 6.                                                                                                    | 大陸地區人民來臺觀光(第一類人士)                     | 039999913                               | 2014-11-13        | 複審中          |       | 2014/11/13 15:28 | 2014/11/13 | 2014/11/17 |
| 7.                                                                                                    | 大陸地區人民來臺觀光(第一類人士)                     | 103699715                               | 映測b               | 複審中          |       | 2014/07/25 11:45 | 2014/07/25 | 2014/07/25 |
| 8.                                                                                                    | 大陸地區人民來臺觀光(第一類人士)                     | 103699718                               | 最)<br>動           | 初審中          |       | 2014/07/24 18:11 | 2014/07/25 | 2014/07/25 |
| 9.                                                                                                    | 大陸地區人民來臺觀光(第一額人士)                     | 103699720                               | 驗測b               | 初審中          |       | 2014/07/24 15:34 | 2014/07/24 | 2014/07/25 |
| 10.                                                                                                    | 大陸地區人民來臺觀光(第一類人士)                     | 103699727                               | 退補件測試             | 複審中          |       | 2014/07/21 10:59 | 2014/07/21 | 2014/07/22 |
| 補件(                                                                                                    | 更多潮覽)                                 |                                         |                   |              |       |                  |            |            |
| 序                                                                                                    | 申諸項目                                  | 團號                                      | 行程名稱              | 申辦狀態         | 不受理件數 | 送件時間             | 虚理起算日      | 入境日        |
| 1.                                                                                                    | 大陸地區人民來臺觀光(第一類人士)                     | 103699741                               | 實婦優賢團             | 初審中          |       | 2014/07/10 16:30 | 2014/07/10 | 2014/07/28 |
| 2.                                                                                                    | 大陸地區人民來臺觀光(第一額人士)                     | 103699742                               | 實婦優質團             | 初審中          |       | 2014/07/10 16:18 | 2014/07/10 | 2014/07/21 |
| 3.                                                                                                    | 大陸地區人民來臺觀光(第一額人士)                     | 103699743                               | 優質圖-台5天4夜         | 初審中          |       | 2014/07/10 16:02 | 2014/07/10 | 2014/07/14 |
| 4.                                                                                                    | 個人旅遊                                  | 103699760                               | 1030630自由行測試      | 初審中          |       | 2014/06/30 16:19 | 2014/06/30 | 2014/07/12 |
| 5.                                                                                                    | 大陸地區人民來臺觀光(第一額人士)                     | 103699763                               | 123456789         | 初審中          |       | 2014/06/30 15:13 | 2014/06/30 | 2014/07/07 |
| 6.                                                                                                    | 大陸地區人民來臺觀光(搭乘郵輪)                      | 103699764                               | 测腻那輪附件上傳          | 初審中          |       | 2014/06/26 16:20 | 2014/06/26 | 2014/06/30 |
| 7.                                                                                                    | 大陸地區人民來臺觀光(第一額人士)                     | 103699921                               | 測試取就能遷            | 初審中          |       | 2014/03/14 15:08 | 2014/03/14 | 2014/03/17 |
| 8.                                                                                                    | 大陸地區人民來臺觀光(搭乘郵輪)                      | 103699931                               | 美麗星球之旅            | 初審中          |       | 2014/03/13 17:10 | 2014/03/13 | 2014/03/15 |
| 9.                                                                                                    | 個人旅遊                                  | 103699970                               | 201402個人自由行       | 初審中          |       | 2014/02/20 14:38 | 2014/02/20 | 2014/02/24 |
| 10                                                                                                    | 個人旅遊                                  | 103699979                               | 五星花東温泉鐵道之旅        | 初審中          |       | 2014/02/19 08:28 | 2014/02/19 | 2014/03/03 |

圖18 線上申辦選項

# 2. 進入線上申請項目列表,點選【觀光案件速件申請】的 🜌 圖示。

(如下圖)

| 内政總入出國及移民署<br>大陸、港、澳地區<br>優先處理事項 終上申難 | 短期入臺線上申請暨發證管理系統<br>建度查約 除上數卷 許可證下載 | 入坡前通報 系統維護 | ə<br>建造 | 皆頁 登出<br>旅行战 使用者:测试公司 登入時間:2014-11-1814-2657 |
|---------------------------------------|------------------------------------|------------|---------|----------------------------------------------|
| 除上申辦項目     全部(9)     大陸來台翻光(3)     其它 | (6) ( 4) 配狀轉實驗 ) 離線板匯出檔案:          |            |         | (三 太著列印)                                     |
| 我要申請                                  | 申辦項目                               |            | 分類      | 案件瀏覽                                         |
| 我要申請                                  | 随團領隊更換申請                           |            | 其它      |                                              |
| 我要申請                                  | 已核發之電子許可證錯誤更正申請                    |            | 其它      |                                              |
| 我要申請                                  | 入境後電子許可證違失補發申請                     |            | 其它      |                                              |
| 我要申請                                  | 個人旅遊逐次證加簽申請                        |            | 其它      | <b>\$</b>                                    |
| 我要申請                                  | 觀光案件連件申請                           |            | 其它      | Ø.                                           |
| 我要申請                                  | 随面倾家更換(無病)申請                       |            | 其它      | <b>\$</b>                                    |
| 我要申請                                  | 大陸地區人民來臺觀光(第一類人士)                  |            | 大陸來台觀光  | Ø                                            |
| 我要申請                                  | 大陸地區人民來臺觀光(搭乘郵輸)                   |            | 大陸來台觀光  |                                              |
| 我要申請                                  | 個人旅遊                               |            | 大陸來台觀光  | 1                                            |

圖19 觀光案件速件瀏覽

### 3. 進入觀光案件速件申請列表,點選欲下載收據的 🏓 圖示。(如下

圖)

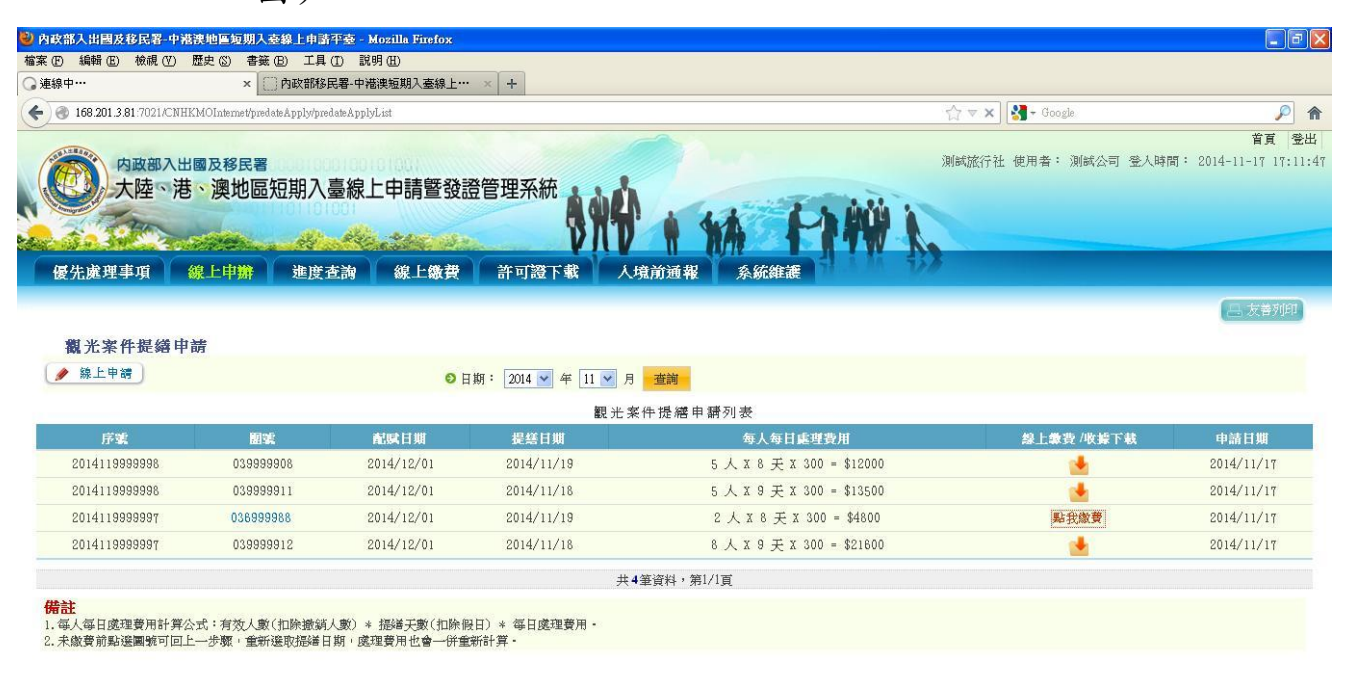

等待 168.201.3.81…

圖20 觀光案件速件申請列表

4. 決定開啟收據檔案或儲存收據檔案,按【確定】鍵進行開啟或儲存。

(如下圖)

| 36999989Rec<br>是: WinRAR ZIP | eipt.zip<br>懕缩檔 |  |
|------------------------------|-----------------|--|
| 從 http://168                 | 201.3.81:7021   |  |
| Firefox 應該如何處理               | 比檔案?            |  |
| 〇 開啓方式 (①):                  | WinRAR.ZIP (預設) |  |
| ● 儲存檔案 ③                     |                 |  |
| 一對此類檔案目                      | 動採用出處理方式。(法)    |  |
|                              |                 |  |

圖21 收據檔案開啟或儲存

|                                                               | 內政部入生<br>NATIONAL IMM<br>自行收納新                        | 出國及移民<br>IIGRATION AGE<br>款項電子收払                                        | .署<br>ENCY<br>嗉                                             |                |
|---------------------------------------------------------------|-------------------------------------------------------|-------------------------------------------------------------------------|-------------------------------------------------------------|----------------|
| 日 期:2014年11月                                                  | 24日                                                   |                                                                         | 自字第                                                         | L0000296號      |
| 繳款人<br>Payer's Name                                           | 收入科目及代號<br>Classification & Code<br>Number Of Receipt | 金額(小寫)<br>Amount NT\$                                                   | 事由<br>Payment for issue of                                  | 備註<br>Remarks  |
| 10360000806 ~<br>10360000810                                  | 050 <mark>8</mark> 580102-1<br>證照費                    | 6000                                                                    | 線上申請速件費                                                     | 團 號: 039999906 |
| 金額                                                            | 新臺幣                                                   | 陸仟元整                                                                    |                                                             |                |
| 備註:本收據費用,未                                                    | 將線上繳費手續費用15元列入。                                       |                                                                         |                                                             |                |
| 主辦出納<br>百醇語入凹<br>國語<br>短原<br>軍語<br>期<br>對<br>皆<br>志<br>用<br>書 | 主辦會計 宮淵                                               | 開始入山)<br>国際<br>同時<br>同時<br>同時<br>同時<br>同時<br>同時<br>同時<br>同時<br>同時<br>同時 | 各長 日間<br>日間<br>日間<br>日間<br>日間<br>日間<br>日間<br>日間<br>日間<br>日間 | 酒の言語           |
| 作畫面_使用說明                                                      | 70 🥹 內政部入出國及移民署 🔮 下數                                  | 2013QL - 168 201.5 9: 🛛 🚞 039999                                        | 906Receiptzip 🛛 🔁 L0000296.pdf - Adobe R                    | 2000) <b>«</b> |

### 5. 開啟收據檔案,收據內容如下。

圖22 速件收據內容

六、前端畫面錯誤訊息

| 項次 | 訊息              | 處理說明                        |
|----|-----------------|-----------------------------|
| 1  | 必填欄位(*)未輸入,請再檢  | 當輸入畫面有必填欄位未輸入時,點            |
|    | 視。              | 選"下一步"或"送出申請"或"確定"          |
|    |                 | 時,系統顯示訊息。                   |
| 2  | 請至少勾選一筆資料       | 當點選"批次繳費"或"批次指派異            |
|    |                 | 動"。                         |
| 3  | 欄位資料有誤          | 當輸入資料欄位驗證錯誤時                |
| 4  | 照片檔案大小有誤        | 當上傳之照片檔案大小不符合時,點            |
|    |                 | 選"下一步"或"送出申請"或"確定"          |
|    |                 | 時,系統顯示訊息。                   |
| 5  | 上傳應備文件檔案大小有誤    | 當上傳之應備文件檔案大小不符合             |
|    |                 | 時,點選"下一步"或"送出申請"或"          |
|    |                 | 確定"時,系統顯示訊息。                |
| 6  | 送出申請成功          | 送出申請成功。                     |
| 7  | 送出申請不成功,訊息:[欄位  | 送出申請不成功。                    |
|    | 資料有誤]、 [照片檔案大小有 |                             |
|    | 誤]              |                             |
| 8  | 查無原證申請資料,請再次確   | 遺失補發申請時,查不到輸入之許可            |
|    | 認輸入之許可證號是否正確    | 證號資料時                       |
| 9  | 憑證登入失敗          | 以憑證登入但認證失敗時,需確認憑            |
|    |                 | 證 PIN 碼是否正確,如尚無法登入,         |
|    |                 | 請撥移民署大陸港澳線上申請系統             |
|    |                 | 客服 (02) 2796-7162, 或撥 E 政府平 |
|    |                 | 台客服專線,進行相關偵錯諮詢作             |
|    |                 | 業。                          |
| 10 | 系統暫時無法服務,請聯絡系   | 當系統發生無法處理之錯誤時,請聯            |
|    | 統管理人員。          | 繫相關管理人員,或撥打移民署大陸            |
|    |                 | 港澳線上申請系統客服                  |
|    |                 | (02)2796-7162 進行通報。         |

### 七、線上繳費

|    |      | ,        |
|----|------|----------|
| 項次 | 訊息代碼 | 處理說明     |
| 1  | 0000 | 表示交換訊息成功 |
| 2  | 1000 | 表示交換訊息失敗 |

表3 交換訊息設計

GSP 電子付費交易確認服務之訊息內容如下(資料來源:機關介接電子付費開發說明文件\_1.9.2.pdf 之 3.11 訊息代碼對應表)

以下就四碼訊息代碼之最左一碼,區分訊息類別,以利機關及客戶判斷聯絡對象。

| 項次  | 訊息代碼:處理說明                      |
|-----|--------------------------------|
| 1.  | 「0」:銀行所屬錯誤訊息                   |
| 2.  | 0000:交易成功                      |
| 3.  | 0001:身分證號與帳戶所有人證號不符            |
| 4.  | 0002:無效卡                       |
| 5.  | 0003:授權額度不足                    |
| 6.  | 0004:截止日期輸入錯誤                  |
| 7.  | 0005:授權失敗                      |
| 8.  | 0006:身分證號不符                    |
| 9.  | 0007:餘額不足                      |
| 10. | 0008:語音密碼錯誤                    |
| 11. | 0009:金融帳號輸入錯誤、信用卡號錯誤、晶片金融卡錯誤   |
| 12. | 0010:本交易不接受(例如:客戶不接受平台服務條款、機關端 |
|     | 未帶身證 ID)                       |
| 13. | 0011:金額不符                      |
| 14. | 0012:帳號不符                      |
| 15. | 0013:發卡行不符                     |
| 16. | 0014:請重試交易                     |
| 17. | 0015: 無此交易                     |
| 18. | 0016:請查詢銀行                     |
| 19. | 0017:非正常卡                      |

表4 GSP 電子付費交易確認服務之訊息代碼表

| 項次  | 訊息代碼:處理說明                                                   |
|-----|-------------------------------------------------------------|
| 20. | 0018:卡片過期                                                   |
| 21. | 0019:密碼過期                                                   |
| 22. | 0020: 無此帳號                                                  |
| 23. | 0021:提款超過限額                                                 |
| 24. | 0022:主機安全碼有誤                                                |
| 25. | 0023:密碼超過次數                                                 |
| 26. | 0024:總額不符                                                   |
| 27. | 0025: 批號已開啟                                                 |
| 28. | 0026:批號錯誤                                                   |
| 29. | 0027: 無此批號                                                  |
| 30. | 0028:特約店帳號不符                                                |
| 31. | 0029:終端機號錯誤                                                 |
| 32. | 0030:請查詢發卡銀行                                                |
| 33. | 0031:傳輸重覆                                                   |
| 34. | 0032:檔案傳輸中                                                  |
| 35. | 0033:主機系統故障                                                 |
| 36. | 「1」:民眾交易訊息。                                                 |
| 37. | 1001:交易存在 (用於確認該交易是否存在之呼叫)                                  |
| 38. | 1002:交易不存在 (用於確認該交易是否存在之呼叫)                                 |
| 39. | 1003:使用者 IP 錯誤                                              |
| 40. | 1004:請洽客服查詢交易結果(02-7738-8066),勿重複進行繳費,                      |
|     | 謝謝                                                          |
|     | (若重複繳費,退費程序將耗時約一個月)(交易超過10分鐘)                               |
| 41. | 1005: 錯誤交易發生                                                |
| 42. | 1006:交易不在主機下(請檢查半台和機關的設定是否一致)                               |
| 43. | 1007:此筆交易可能已繳費成功,請洽客服查詢交易結果                                 |
|     | (U2-1/38-8U00) 謝謝<br>1009·挂以安眼本的六月針里(00 7729 9066),如手指洪仁胤弗。 |
| 44. | 1000· (前谷谷版) (102-1130-0000), 勿里複進行繳貨,<br>謝謝                |
|     | (若重複繳費,退費程序將耗時約一個月)(交易時未收到 財金/                              |

| 項次  | 訊息代碼:處理說明                              |
|-----|----------------------------------------|
|     | 聯信的回覆)                                 |
| 45. | 「2」:服務提供訊息                             |
| 46. | 2001:服務尚未開放                            |
| 47. | 2002:不允許複合交易 (複合交易:如一個呼叫請求中含多筆交        |
|     | 易資料)                                   |
| 48. | 2003:服務已開放                             |
| 49. | 2004:機關未在 HOST 下 (服務 SOID 帶錯)          |
| 50. | 2005:機關未上線                             |
| 51. | 2006:機關已停止上線                           |
| 52. | 2007:服務不在機關下 (主機連線 IP 帶錯)              |
| 53. | 2008:服務價格錯誤                            |
| 54. | 2009:付費工具錯誤                            |
| 55. | $\lceil 3 \rfloor$ : N/A               |
| 56. | 3001:HOST 帳號密碼錯誤                       |
| 57. | 3002:HOST 登入 IP 錯誤                     |
| 58. | 「4」:系統例外錯誤                             |
| 59. | 4001:銀行建立連線異常                          |
| 60. | 4002:銀行連線傳送異常                          |
| 61. | 4003:銀行連線接收異常                          |
| 62. | 4004:後端系統初始錯誤                          |
| 63. | 4005:請洽客服查詢交易結果(02-7738-8066),勿重複進行繳費, |
|     | 謝謝·(若重複繳費,退費程序將耗時約一個月)(後端系統異常          |
|     | 錯誤)                                    |
| 64. | 4006:請洽客服查詢交易結果(02-7738-8066),勿重複進行繳費, |
|     | 謝謝·(若重複繳費,退費程序將耗時約一個月)(銀行連線例外          |
|     | 錯誤)                                    |
| 65. | 「6」:付款閘道錯誤訊息                           |
| 66. | 0101:金融機構無法連線                          |
| 67. | 6000:請洽客服查詢交易結果(02-7738-8066),勿重複進行繳費, |
|     | 謝謝·(若重複繳費,退費程序將耗時約一個月)                 |

| 項次  | 訊息代碼:處理說明                              |
|-----|----------------------------------------|
| 68. | 6001:後端系統連線錯誤                          |
| 69. | 6002:後端系統連線錯誤                          |
| 70. | 6003:後端系統交易錯誤                          |
| 71. | 6004:銀行交易資料錯誤                          |
| 72. | 6005:後端系統交易錯誤                          |
| 73. | 6006:銀行交易資料錯誤                          |
| 74. | 6007:後端系統交易錯誤                          |
| 75. | 6008:請洽客服查詢交易結果(02-7738-8066)若您使用付費工具  |
|     | [金融帳戶轉帳]重複繳款,退費程序將耗時約一個月。(後端           |
|     | 系統交易錯誤)                                |
| 76. | 6009:請洽客服查詢交易結果(02-7738-8066),勿重複進行繳費, |
|     | 謝謝·(若重複繳費,退費程序將耗時約一個月)(後端系統交易          |
|     | 錯誤)                                    |
| 77. | 6010:後端系統交易錯誤                          |
| 78. | 6011:請洽客服查詢交易結果(02-7738-8066),勿重複進行繳費, |
|     | 謝謝·(若重複繳費,退費程序將耗時約一個月)(後端系統交易          |
| 70  | 错误)<br>6012·後州乡休六月讲程·六月校书讲程            |
| 79. | 0012·後端系統父勿錯決·父勿俗式錯決                   |
| 80. | 0015· 後端系統父勿錯訣·機關貝科錯訣                  |
| 81. | 6014 · 後端系統交易錯誤 · 父易繁忙                 |
| 82. | 6015:金融卡交易資料錯誤:轉出行未參加此項業務              |
| 83. | 6501:後端系統交易錯誤                          |
| 84. | 6502:證號錯誤                              |
| 85. | 6503:本交易銀行授權失敗,請用戶電洽發卡行詢問,謝謝           |
| 86. | 6504:無效卡                               |
| 87. | 6505:信用卡額度不足                           |
| 88. | 6506:卡片到期日錯誤                           |
| 89. | 6507:分期資訊錯誤                            |
| 90. | 「8」:前台(機關端)UI 控制訊息                     |
| 91. | 8001:Request 資料錯誤                      |

| 項次  | 訊息代碼:處理說明                              |
|-----|----------------------------------------|
| 92. | 8002:Request 資料格式錯誤                    |
| 93. | 「9」:系統例外錯誤                             |
| 94. | 9001:資料庫錯誤                             |
| 95. | 9002:請洽客服查詢交易結果(02-7738-8066),勿重複進行繳費, |
|     | 謝謝·(若重複繳費,退費程序將耗時約一個月)(系統例外錯誤)         |
| 96. | 9003:連線逾時                              |
| 97. | 9999:交易進行中                             |

八、客戶服務聯繫

如於操作或對於系統上有任何問題,亦歡迎撥打以下之客戶服務電話進行 洽詢,本署大陸港澳線上申請系統客服將提供您相關協助作業。

電話:(02)2796-7162